# Upload Insurance Documents in Organization Profile

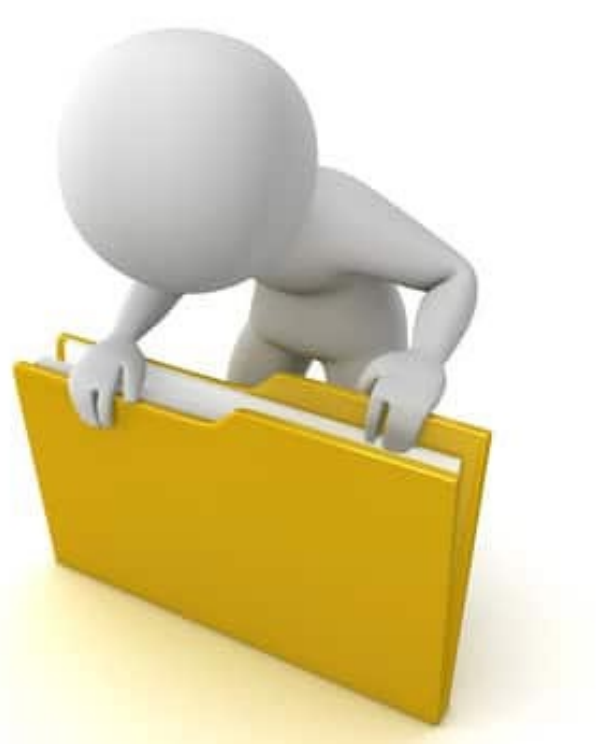

#### **Upload Insurance Document**

|                                                                                                    | Step 1: Click My<br>Organization      |                                                              |
|----------------------------------------------------------------------------------------------------|---------------------------------------|--------------------------------------------------------------|
|                                                                                                    | Portal                                | 💄 Crocker, Betty 👻                                           |
| Dashboard     My Organization     Bananatown (8790)     Organization Profile                                                                   | My Organization Profile               | 🛓 DOWNLOAD                                                   |
| <ul> <li>Organization Personnel</li> <li>Applicant Event Profiles</li> <li>Exploratory Calls</li> <li>Recovery Scoping<br/>Meetings</li> </ul> | Step 2: Click<br>Organization Profile | IS ACTIVE? Yes<br>FEMA PA CODE 8790<br>DUNS NUMBER 987654321 |
| <ul> <li>Projects</li> <li>Damages</li> </ul>                                                                                                  | Personnel >                           | 🌣 MANAGE                                                     |
| Work Order Requests                                                                                                    |                                       |                                                              |
| - Work Orders                                                                                                    | ♥ Locations >                         | ♣ MANAGE                                                     |
| 🛱 Calendar                                                                                                    | I Counties with Facility ➤            |                                                              |
| <ul> <li>✓ Utilities</li> <li>✓</li> <li>I Resources</li> <li>④ Intelligence</li> <li>✓</li> </ul>                                             | Insurance Profile >                   | L UPLOAD INSURANCE DOCUMENTS ? HELP                          |
|                                                                                                    |                                       | Step 3: Click Upload<br>Insurance Document                   |

## **Upload Insurance Document**

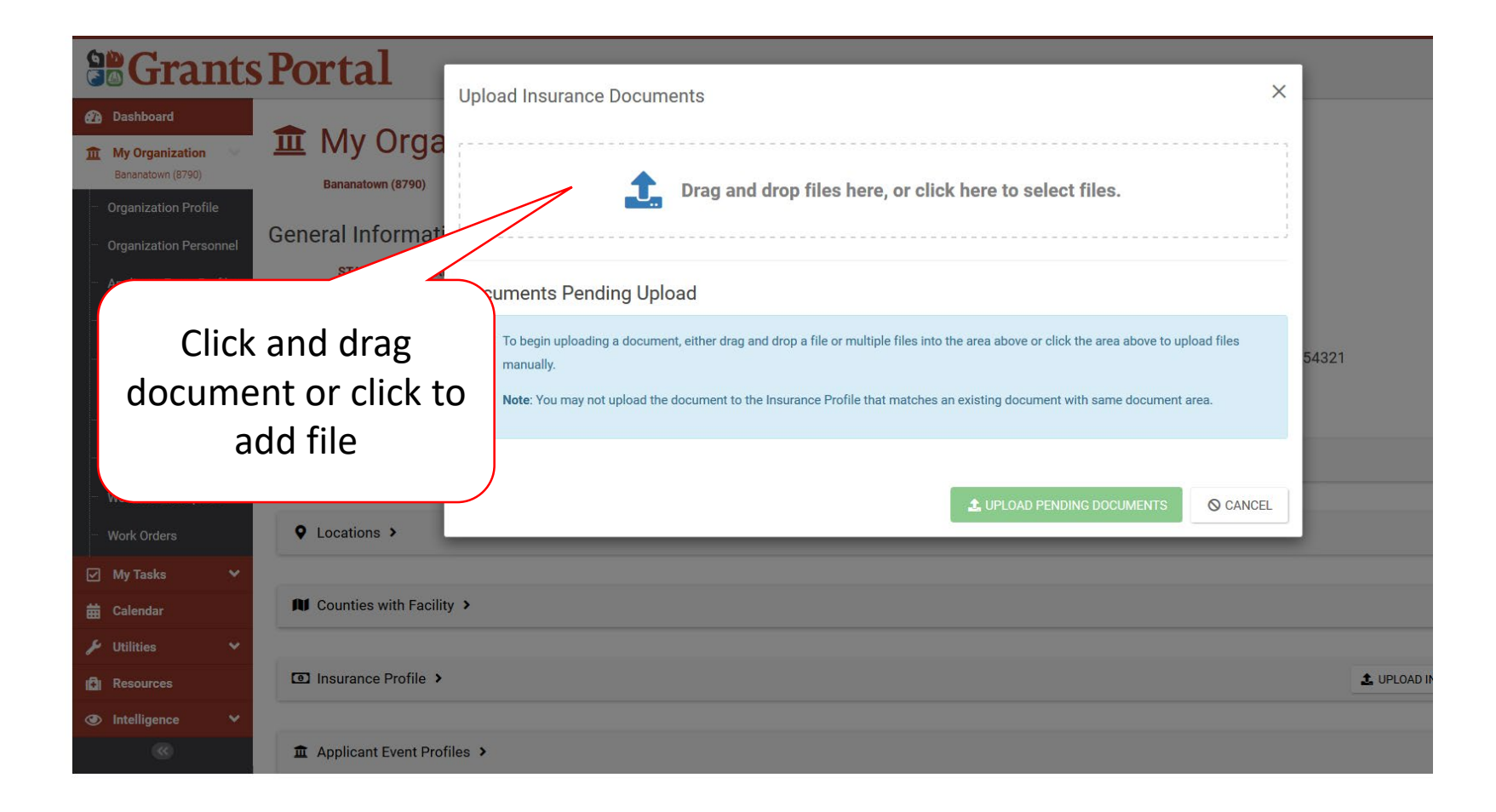

### Select Insurance Document – Pop-Up Box

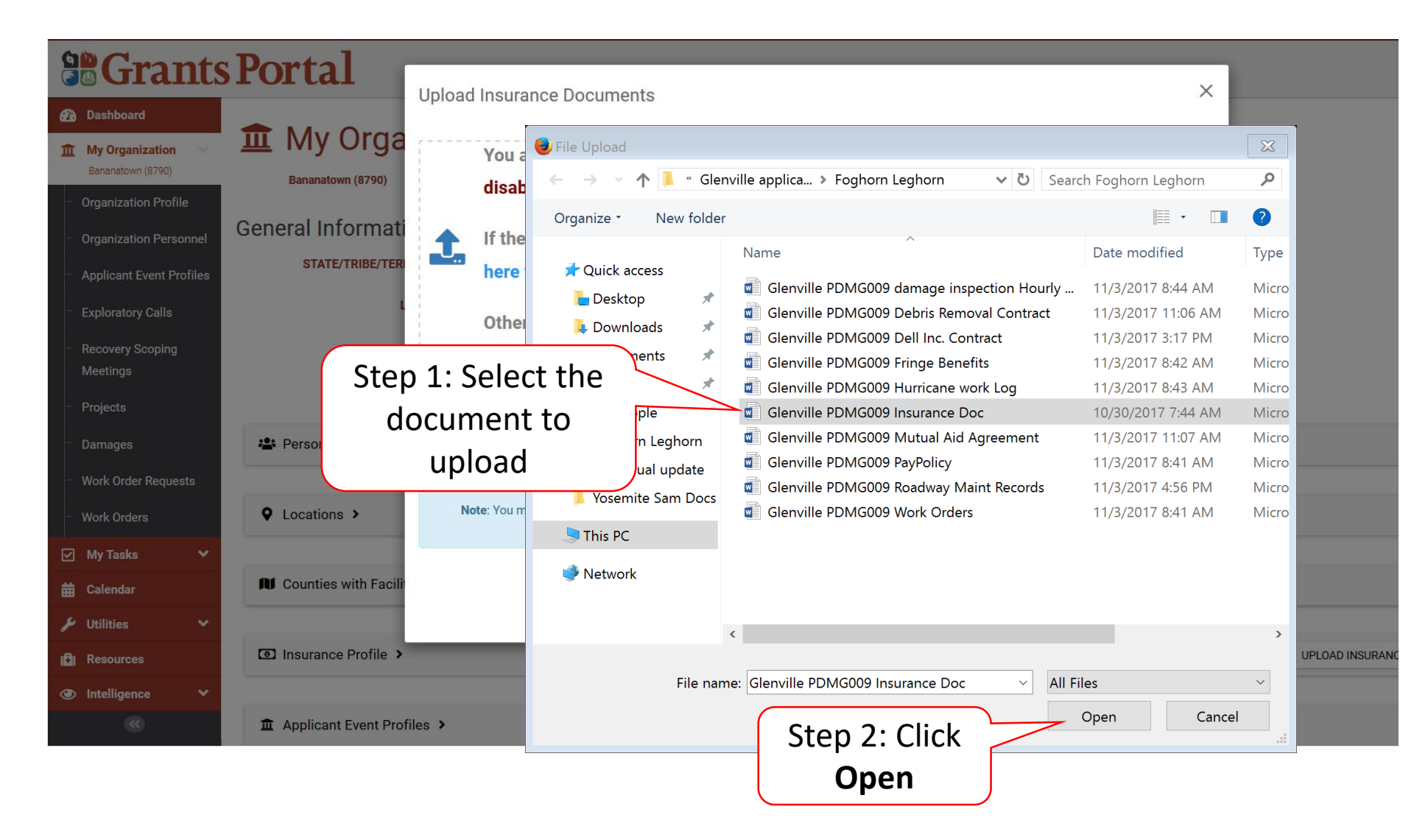

## Add Document Description & Category Type

|                                                                                                    | Portal                                           | Upload Insurance Doc       | uments                 |               |            |              |           | ×        | 1     | 💄 Cro                       | cker, Betty   |
|----------------------------------------------------------------------------------------------------|--------------------------------------------------|----------------------------|------------------------|---------------|------------|--------------|-----------|----------|-------|-----------------------------|---------------|
| Dashboard     My Organization     Bananatown (8790)     Organization Profile     Organization Personnel | My Orga     Bananatown (8790)  General Informati |                            | Drag and drop files he | ere, or click | here to se | elect files. |           |          |       | ± DOWNLOAD                  | <u>ר</u> ב בי |
| <ul> <li>Applicant Event Profiles</li> <li>Exploratory Calls</li> </ul>                                 | STATE/TRIBE/TERI                                 | Cocuments Pending Q Search | Jpload<br>?            |               |            |              |           |          |       |                             |               |
| <ul> <li>Recovery Scoping</li> <li>Meetings</li> <li>Projects</li> </ul>                                | EIN N                                            |                            | Filename               | Description   | 11         | Size         | Lt Catego | ry Lî    | 54321 |                             |               |
| - Damages<br>- Work Order Requests                                                                      | 🛎 Personnel >                                    | 10 • Showing 1 to 1 of     | 1 entries              |               |            |              | Previous  | 1 Next   |       | •                           | MANAGE        |
| - Work Orders                                                                                           | Q Locations >                                    | / L                        |                        | 1             | 🏦 UPLOAD I | PENDING DOCU | UMENTS    | O CANCEL |       | •                           | MANAGE        |
| ☑ My lasks ✓<br>苗 Calendar                                                                              | Click E                                          | dit                        |                        |               |            |              |           |          |       |                             |               |
| <ul> <li>Utilities</li> <li>Resources</li> </ul>                                                        | Insurance Profile >                              |                            |                        |               |            |              |           |          |       | LUPLOAD INSURANCE DOCUMENTS | ? HELP        |
| Intelligence                                                                                            |                                                  |                            |                        |               |            |              |           |          |       |                             |               |

## Add Document Description & Category Type

| ····                                                         |                            |                                                                                |                   |       |
|--------------------------------------------------------------|----------------------------|--------------------------------------------------------------------------------|-------------------|-------|
| <b>B</b> Grants                                              | Portal                     | Process Document                                                               | ×                 |       |
| Dashboard     My Organization                                | 🏛 My Organizati            | on F                                                                           |                   |       |
| Step 1: Write                                                |                            | CAUTION: Document will be uploaded to the <b>Insurance</b><br><b>Profile</b> . |                   |       |
| e org de                                                     | scription of               | rida Filename *                                                                | IS ACTIVE? Yes    |       |
| <ul> <li>Expl.</li> <li>Recovery Scoping</li> </ul>          | ITE                        | Insurance policy.docx                                                          | Step 2: Click the |       |
| Meetings<br>Projects                                         | EIN NUMBER -               | Category *                                                                     | Category box      |       |
| - Damages                                                    | 😫 Personnel >              | Select                                                                         |                   |       |
| <ul> <li>Work Order Requests</li> <li>Work Orders</li> </ul> | Locations >                | General Insurance Documents Insurance Certificate                              |                   |       |
| 🗹 My Tasks 🛛 👻                                               |                            | Insurance Policy                                                               |                   |       |
|                                                              |                            | Insurance Settlement                                                           |                   |       |
| Step 3: C                                                    | Click to select 🛛 🧹        | Insurance Worksheet                                                            |                   |       |
| document                                                     | category type              | Proof of Insurance                                                             |                   | RANCE |
| (()                                                          | Applicant Event Profiles > |                                                                                |                   |       |

## **Add Insurance Documents**

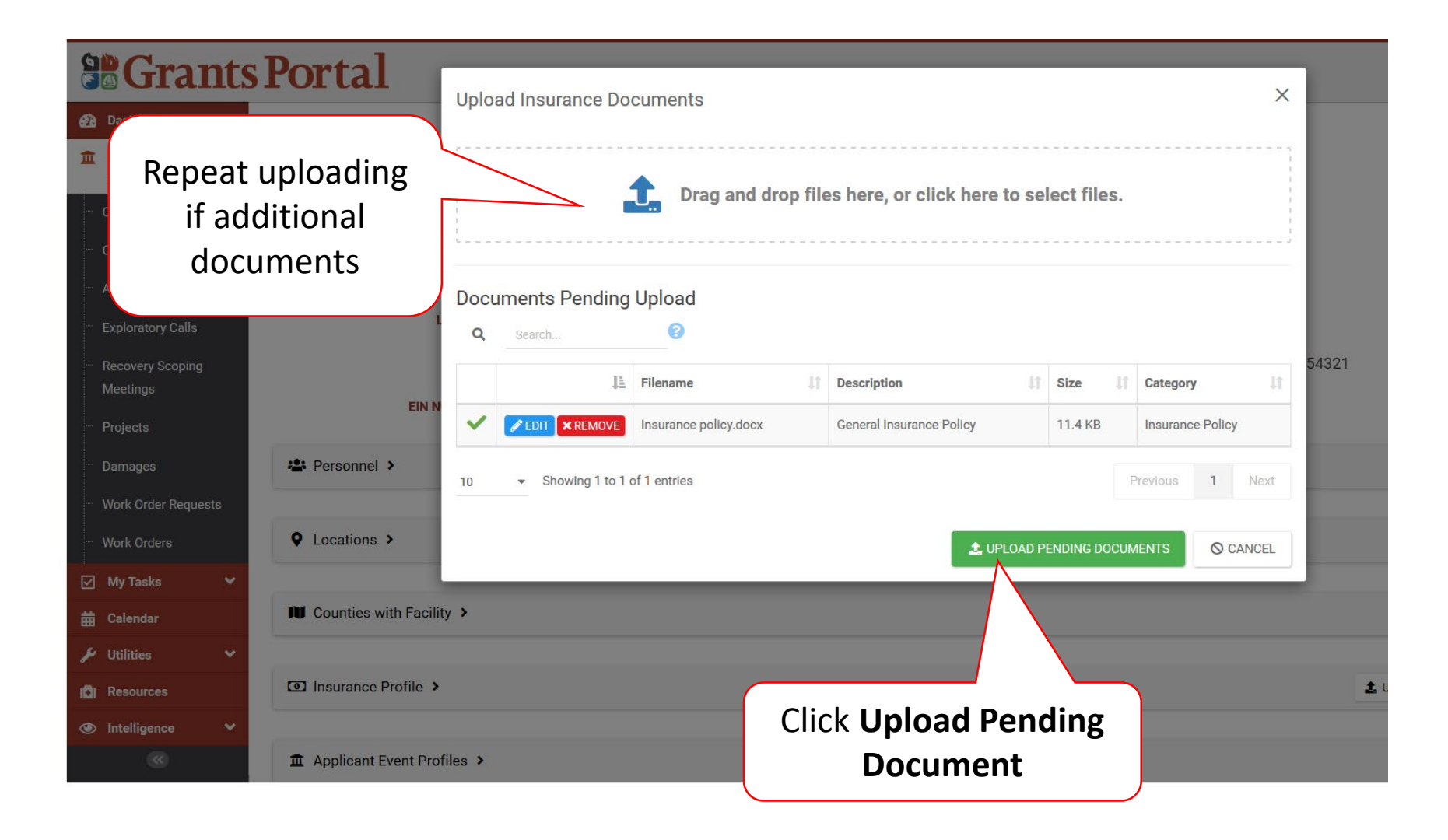